# Optical 2.4GHz Wireless Nano Mouse

Model #: WM-710

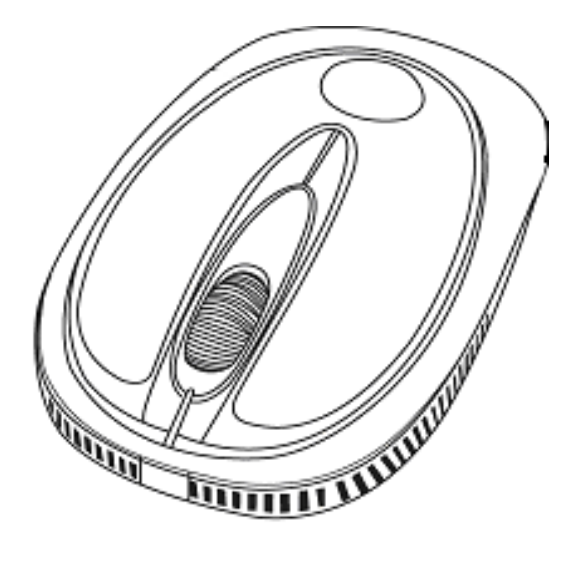

## User's Manu

PID #: 111379/80/81/82/-109342 Rev. 131009

#### All brand name and trademarks are the property of their respective companies Mac and Mac OS X are registered trademarks of Apple Inc; Windows, Windows XP, Windows Vista, Windows 7 and Windows 8 are registered trademarks of Microsoft Corporation in the United States and /or other countries.

#### USER'S RECORD:

To provide quality customer service and technical support, it is suggested that you keep the following information as well as your store receipt and this user's manual.

| Date of Purchase: | <br> | <br> |  |  |
|-------------------|------|------|--|--|
| Model Number:     | <br> |      |  |  |
| Serial Number:    | <br> | <br> |  |  |

Product Rev Number (located below the UPC on the package):

#### FCC RADIATION NORM:

#### FCC

This equipment has been tested and found to comply with limits for Class B digital device pursuant to Part 15 of Federal Communications Commission (FCC) rules.

#### FCC Compliance Statement

These limits are designed to provide reasonable protection against frequency interference in residential installation. This equipment generates, uses, and can radiate radio frequency energy, and if not installed or used in accordance with the instructions, may cause harmful interference to radio communication. However, there is no guarantee that interference will not occur in television reception, which can be determined by turning the equipment off and on. The user is encouraged to try and correct the interference by one or more of the following measures:

- Reorient or relocate the receiving antenna.
- Increase the separation between the equipment and the receiver.
- Connect the equipment into an outlet on a circuit different from that to which the receiver is connected.
- Consult the dealer or an experienced radio/TV technician for help.

#### CAUTION!

The Federal Communications Commission warns the user that changes or modifications to the unit not expressly approved by the party responsible for compliance could void the user's authority to operate the equipment.

## **PACKAGE CONTENTS:**

Your new Wireless Optical Mouse will ship with the following items.

- Wireless Optical Nano Mouse
- Nano Receiver
- 2 AAA Batteries
- User's Manual
- Warranty Information

## SYSTEM REQUIREMENTS:

Please be sure that you meet all of the system requirements below to avoid difficulties during installation

PC & Mac<sup>®</sup> Computer Compatible works with:

- Windows<sup>®</sup> XP, Windows<sup>®</sup> Vista , Windows<sup>®</sup> 7 and Windows<sup>®</sup> 8 operating systems
- Mac OS  $X^{\mathbb{R}}$  10.3 and Above
- An Available USB Port

## **SPECIFICATIONS:**

Your new Wireless Optical Mouse complies with the following specifications.

- USB Interface

## **INSTALLING BATTERIES:**

To properly install batteries into your Mouse, please follow the instructions below:

1. Pull the Battery Compartment Release Latch at the bottom of your Mouse and remove the Battery Compartment Cover from your Mouse.

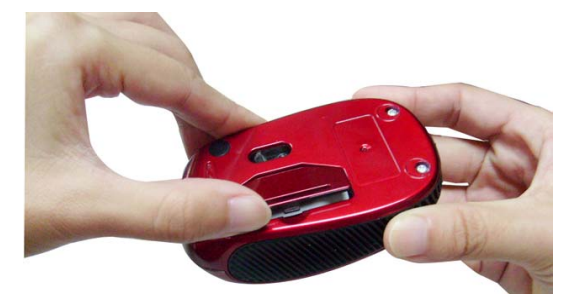

**Note**: Remove the Battery Compartment Cover from your Mouse gently, otherwise the Nano Receiver stowed inside the battery bay will pop out.

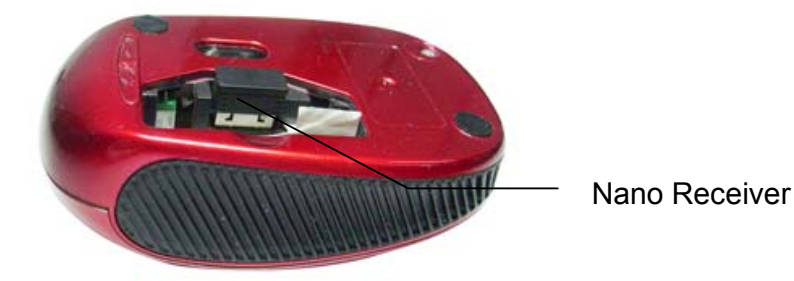

2. Install two AAA Batteries into your Mouse following the battery orientation guide in the battery bay, make sure the guide is under the batteries so that you can remove the batteries out of the battery bay easily, then replace the Battery Compartment Cover back onto your Mouse until it securely locks.

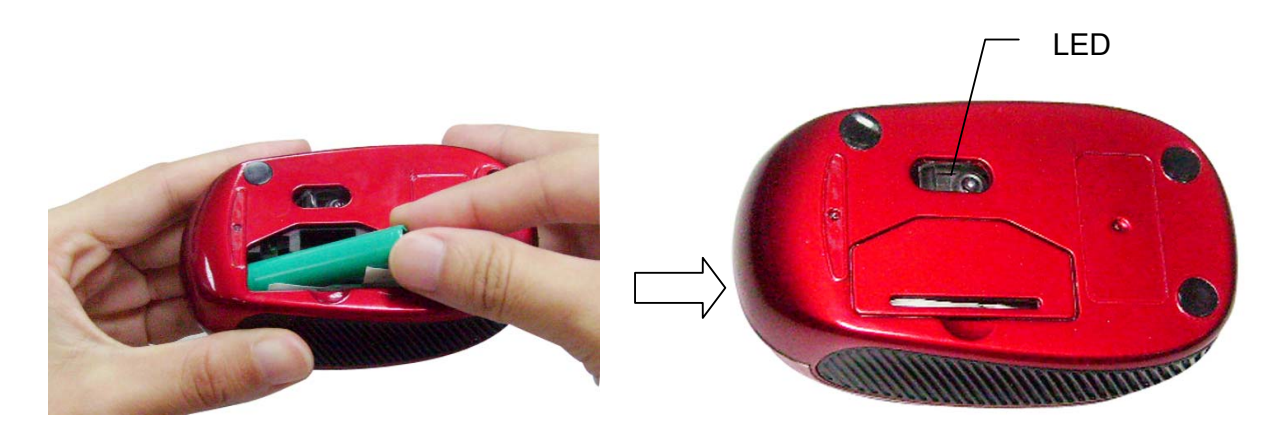

**Note**: The LED at the bottom of your mouse will flash one time after Batteries have been installed into your Mouse properly, the LED will remain on when the Nano Receiver is connected to your computer.

## **INSTALLATION:**

#### For All Operating Systems

- 1. Make sure you have successfully installed the Batteries into your Mouse, refer to the **Installing Batteries** section in this manual if necessary.
- 2. Turn on your computer, plug the enclosed Nano Receiver into an available USB port on your computer. (**TIP**: If you are not able to find an available USB port on your computer, please refer to the user's manual of your computer for more detail.

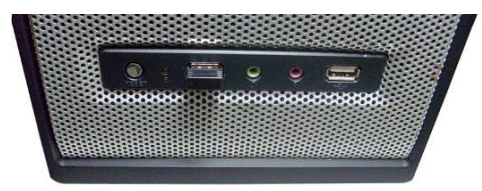

3. Your wireless optical mouse is now ready to be used.

## CHANGING THE SPEED OF YOUR MOUSE:

To adjust the speed of the cursor or the scroll button features on your computer, please follow the instructions below:

**NOTE**: The screenshots show in this section are for demonstration only and your screen may look slightly different but with similar options.

#### For Windows<sup>®</sup> operating systems

Open the "**Control Panel**", and double-click the "**Mouse**" icon to open the mouse properties screen, and then select the "**Pointer Options**". After you have made your changes; select "**Apply**", and then "**OK**".

## For Mac OS X<sup>®</sup> 10.3 and Above

Open the **"System Preferences**". At the **System Preferences** screen, click the **"Keyboard & Mouse**" icon to open the **Keyboard & Mouse** screen, and then select the **"Mouse**" tab and make your changes.

#### - Windows<sup>®</sup> operating systems

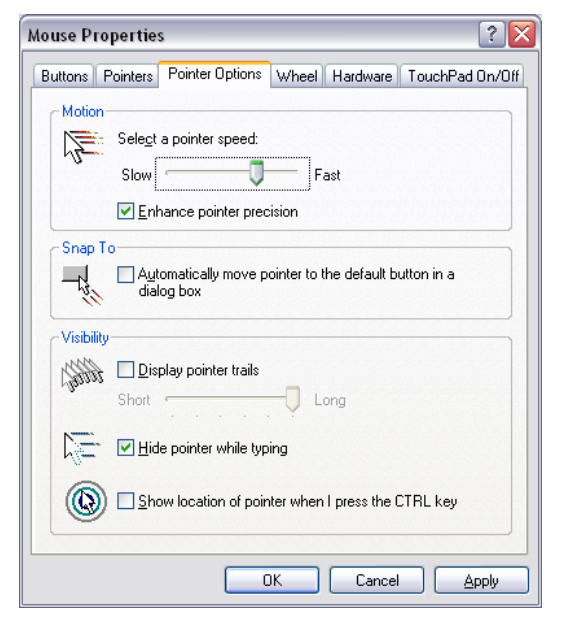

## Mac OS $X^{\ensuremath{\mathbb{R}}}$ 10.3 and Above

| Keyboard Mouse B                  | luetooth | Keyboard Shortcuts        |  |  |
|-----------------------------------|----------|---------------------------|--|--|
| incybourd mouse bi                | actootin | Reybourd Shortcuts        |  |  |
| Tracking Speed                    | 1        | Double-Click Speed        |  |  |
| Slow Fast                         |          | Slow Fast                 |  |  |
|                                   |          | Double-click here to test |  |  |
| Scrolling Speed                   |          |                           |  |  |
|                                   |          | Primary mouse button:     |  |  |
| Slow Fast                         |          | • Left                    |  |  |
|                                   |          | ○ Right                   |  |  |
| ☑ Zoom using scroll wheel while h | olding 🔼 | Control • Options         |  |  |
|                                   |          |                           |  |  |
|                                   |          |                           |  |  |
|                                   |          |                           |  |  |